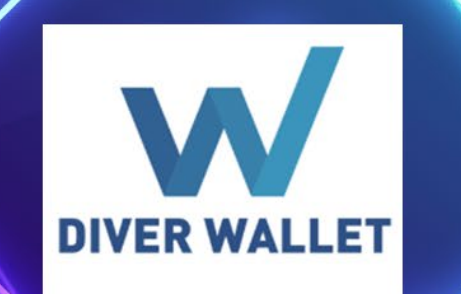

B

•

# Diver Walletの始め方

株式会社ドローンネット Ver10.0

•

# Diver (ダイバー) について

DIVERチェーンは革新的なオリジナル ブロックチェーンプラットフォームです。

私たちは最先端のテクノロジーと 柔軟なアプローチで真のWeb3を追求し、 個人が尊重される社会を実現することを目指 しています。

高速な処理と安全性が保たれている事に加え ・ て、ガス代がO円である事が特徴です。

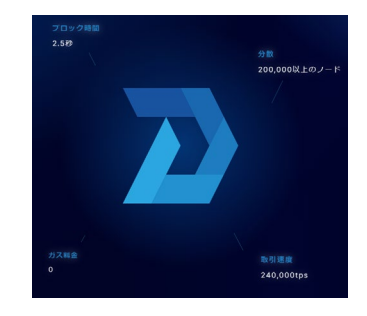

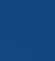

フェアネス 多くのシティーゼンによる真の分散型鉱業システム (市氏の延明)を採用し、機械力の影響を受けない最 小電力で必正で信頼性の高いエコシステムを実現し

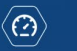

#### **2.5** 2番目のトランザクション

0% 正味炭素の影響

表現する ユーザーは待つ必要がなくなりました。ダイパープ ロック時間は2秒です。あなたはまだ馬に乗っていま まか2

急いで自動車に乗りなさい。 [最大240,000 ] 1秒あたりのトランザクション

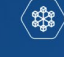

高分散

ダイパーネットワークは、互いに独立して動作する 何万ものノードによって検証され、ユーザーデータ が安全で検問に耐性であることを保証します。 「121.958 1ノード

( **1**0)

نوه:

スケーラブル 大きてきい。 DIVERは、毎秒240,000回のトランスアクションを 処理するように構築されています。 ユーザー料金なし。 (0)トランザクション合計

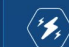

0

#### エネルギー効率 ダイパーは環境開設を軽負していません。 私たちは持続可能な開発に取り組んでいます。 市民によるDIVERの延明およびその他の革新的な万 クノロジーは、環外の影響を最小限に抑えます。 炭素への影響の5

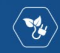

持続可能性

トランザクションボリュームに応じてプロックサイ ズを変更するプロックサイズ調整システムが削減 電力消費とエコロジックおよび高速トランザクショ ン処理を実現します。

## Diverのインストール方法(スマートフォン)

2023年6月現在、DIVER WALLETはスマートフォンでの インストールを推奨しています。

①各デバイスに応じたウォレットをインストールします。

**DIVER Wallet** 

◆iOS(アイフォン): https://apps.apple.com/jp/app/diver-wallet/id6444421722

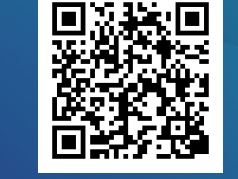

Android: <u>https://play.google.com/store/apps/details?id=com.hyerdesign.</u> <u>diver.wallet&pli=1</u>

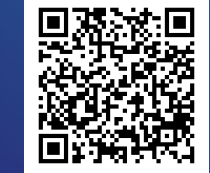

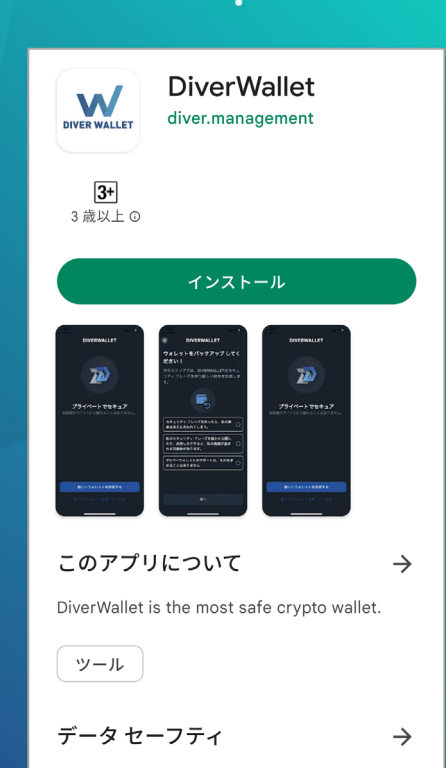

データの安全は、デベロッパーによるユーザー デー々の収集 共有方法を理解すスニンから始 3

### Diverのインストール方法 (スマートフォンの場合)

0

②インストールして起動をしたら、

「新しいウォレットを作成する」を選択します。

次画面に切り替わったら、任意のセキュリティパスワ ードを決めて入力します(確認含めて2回入力)。

入力をしたら「次へ」を押します。

\* セキュリティパスワードは大切に保管してください。

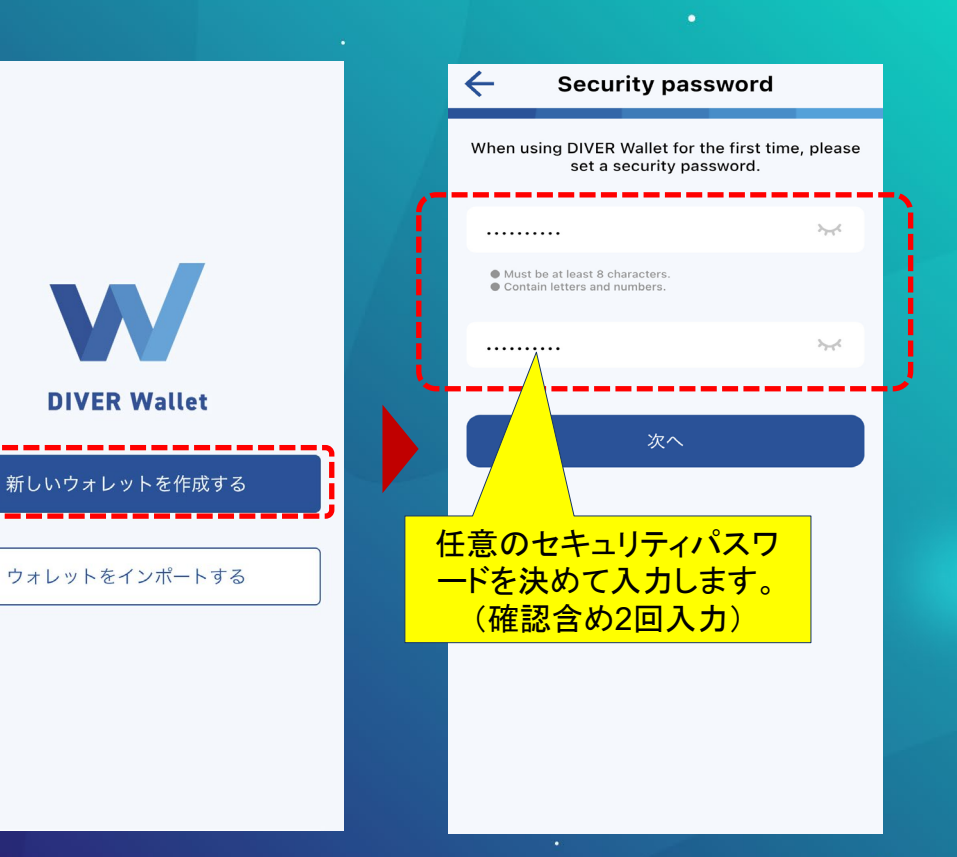

### Diverのインストール方法(スマートフォンの場合)

③(前ページの続きから)
ウォレット名を決める画面が表示されます。
任意の名称をつけてください。

次にウォレットのセキュリティを守るうえで とても重要なリカバリーフレーズを作成します。 作成前の注意書きの内容をよく理解をし、 全てのチェックボックスにチェックを入れて 「次へ」を押してください。

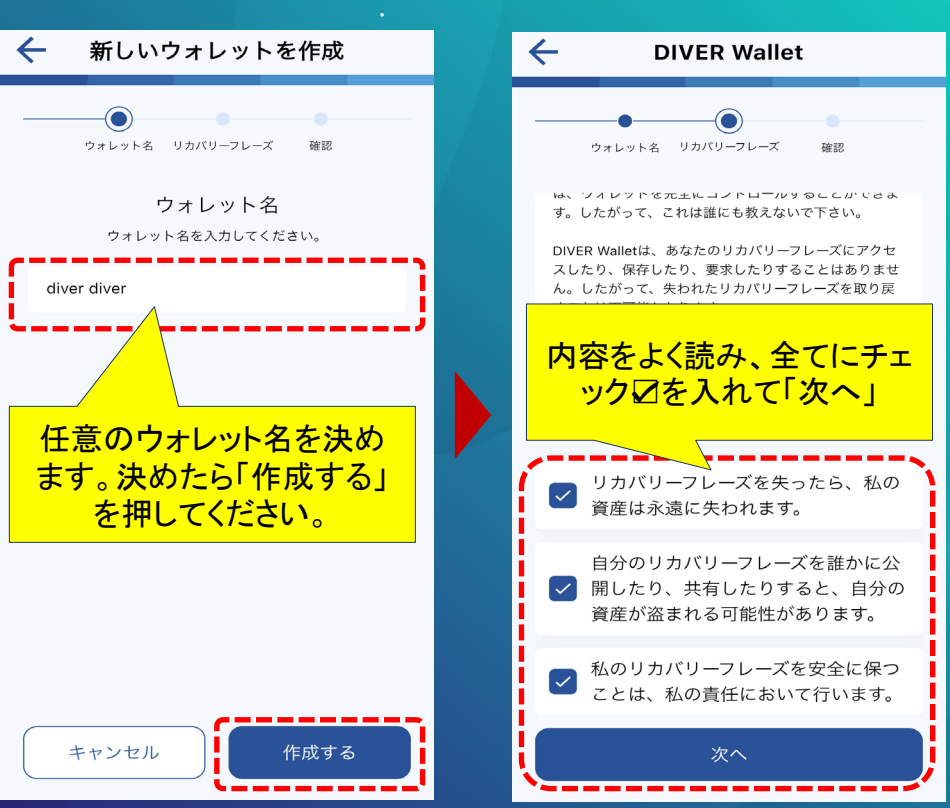

## Diverのインストール方法 (スマートフォンの場合)

④(前ページの続きから)
リカバリーフレーズが自動で発行されます。
12語の単語からなるリカバリーフレーズを
全てコピー又は書き写し、バックアップして
ください。自分以外には絶対に共有しないで
ください。

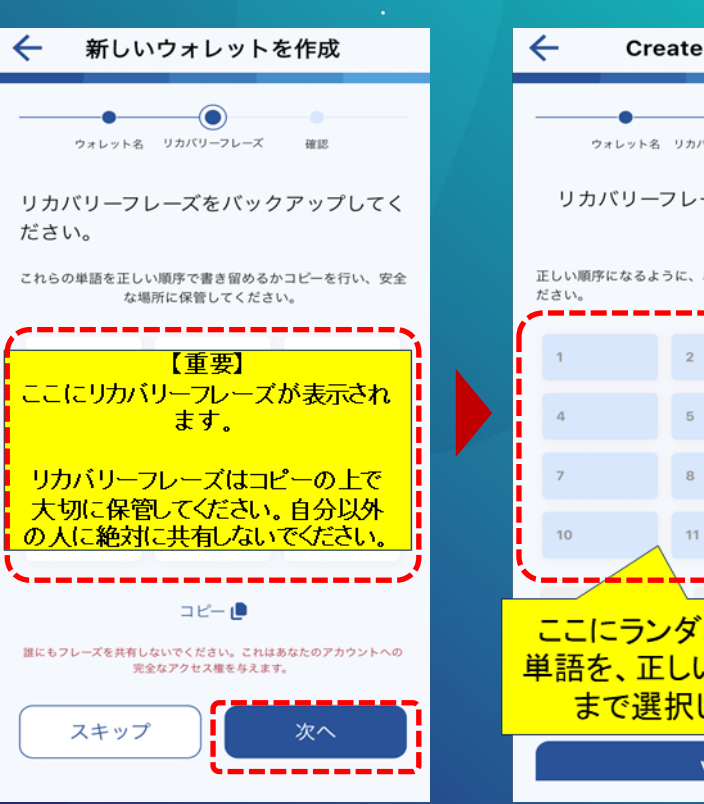

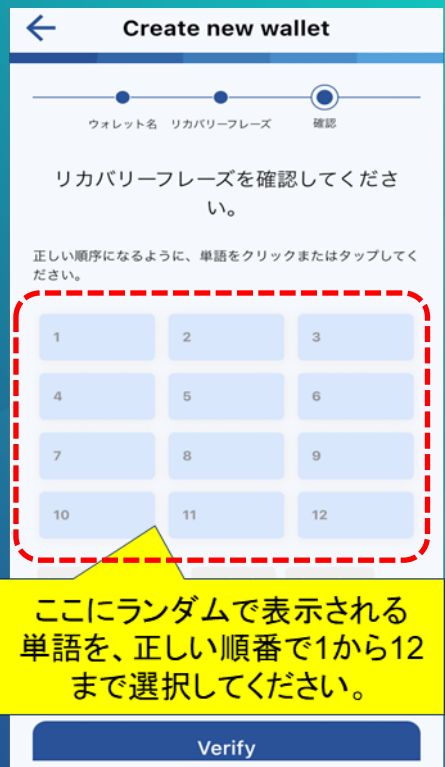

### Diverのインストール方法(スマートフォンの場合)

⑤リカバリーフレーズを正しく入力完了すると 右図の画面が現れます(トップ画面)。

#### こちらでウォレットの開設は完了です。

| ÷                      |  |  |  |  |  |  |
|------------------------|--|--|--|--|--|--|
| NFT                    |  |  |  |  |  |  |
|                        |  |  |  |  |  |  |
| Diver Main Network 🗸 🗸 |  |  |  |  |  |  |
| 残高 ◎                   |  |  |  |  |  |  |
| \$0.00                 |  |  |  |  |  |  |
|                        |  |  |  |  |  |  |
| ▲                      |  |  |  |  |  |  |
| †↓                     |  |  |  |  |  |  |
| 0.00<br>\$0.0          |  |  |  |  |  |  |
|                        |  |  |  |  |  |  |
|                        |  |  |  |  |  |  |
| Ø                      |  |  |  |  |  |  |
|                        |  |  |  |  |  |  |

## 【補足】ウォレットアドレスの確認方法

DIVER WALLETに仮想通貨DIVER(ダイバー) を受取るには、ウォレットアドレスが必要になり ます。

トップ画面から「受信」を押すと QRコードまたはテキストでアドレスが表示され ます。

・テキストの場合には、別途テキストエディタ(メ モ帳)などに貼り付けをすると確認ができます。

| ①トップ画面の「受信」 |                |                  |         |                        |  |  |
|-------------|----------------|------------------|---------|------------------------|--|--|
|             |                | をクリ              | リック     |                        |  |  |
|             | Oxac2b9        | 21194            |         | ♦ 🗄                    |  |  |
|             | co             | DIN              | NF      | т                      |  |  |
|             |                | Divor Main       | Notwork |                        |  |  |
|             |                | Diver Main       | Network | ~                      |  |  |
|             | 残高 ◎           |                  |         |                        |  |  |
|             | \$457.298      |                  |         |                        |  |  |
|             | <u>[</u>       | <b>↓</b><br>受信   | ▲出版     |                        |  |  |
|             | Q 検索           |                  |         | †↓                     |  |  |
|             | DIV<br>\$-0.15 | -0.03%           |         | 15062500.00<br>\$457.3 |  |  |
|             |                |                  |         |                        |  |  |
|             |                |                  |         |                        |  |  |
|             | ウォレット          | <b>↓</b><br>ブラウザ | いたのであり  | (交)<br>設定              |  |  |

#### ②QRコードまたは 「コピー」からテキスト表示

8

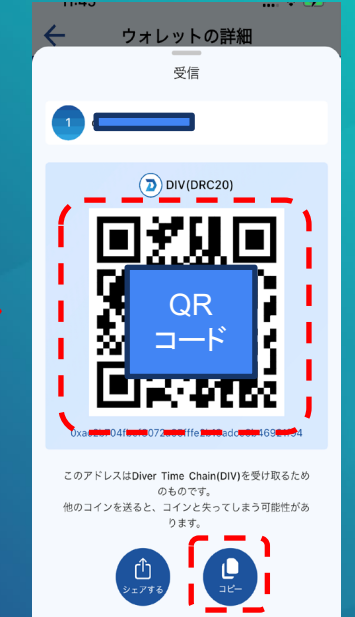